# **GIGABYTE**<sup>™</sup>

# U2442

# **USER'S MANUAL** 冊

使 手 用

● 简体中文

V2.0

## 感谢您选择技嘉U2442笔记本电脑!

为协助您顺利使用技嘉笔记本电脑,我们特地设计此快速安装说明。如果您需要更多关于电脑功能,欢迎上技嘉官方网站 www.gigabyte.cn查询。产品实际规格以出货为准,如有异动恕不另行通知。

1

简体中文

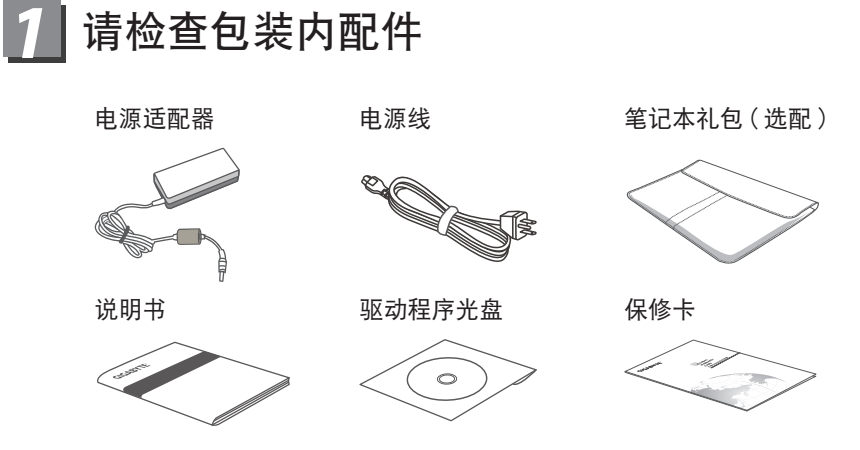

\* 以上配件图示可能会与您实际所购买的机种而有所差异。

# 2 首次使用GIGABYTE技嘉笔记本电脑

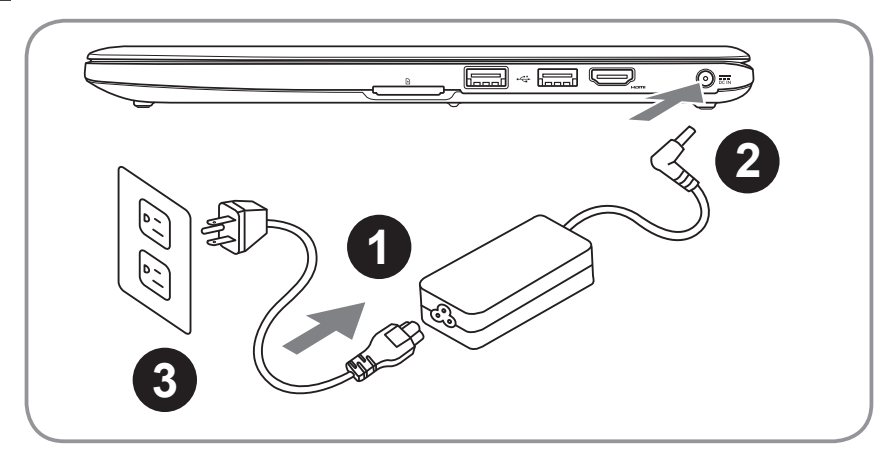

- 1 将电源线接上电源适配器。
- 2 将电源适配器连接到电脑的电源插孔。
- 3 将电源线插入电源插座。

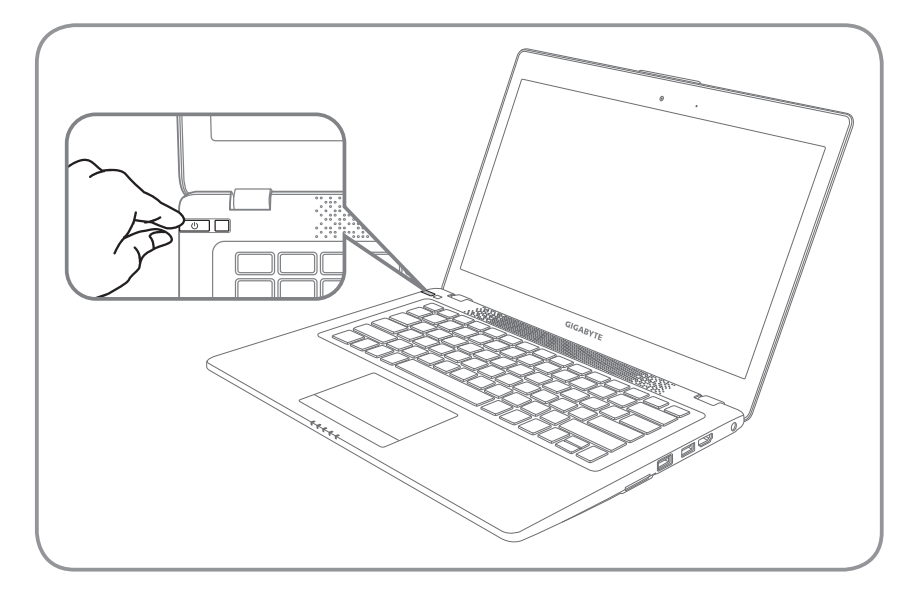

## 开启笔记本电脑

电源指示灯会显示机器是否为通电的状态。

第一次开机时,在还未完全进入作业系统前请勿强制关机。开启电源后,直到该操 作系统配置完成前,音量无法设定。

## 开始第一次使用U2442

根据您的笔记本电脑配置,当您第一次开机,第一个画面会是微软Windows<sup>®</sup>启动 画面,按照该屏幕上的提示和指示,完成操作系统的配置。当软件许可条款显示 时,请务必开读并同意后在继续。

2

## **3** GIGABYTE技嘉笔记本电脑导览

上视图

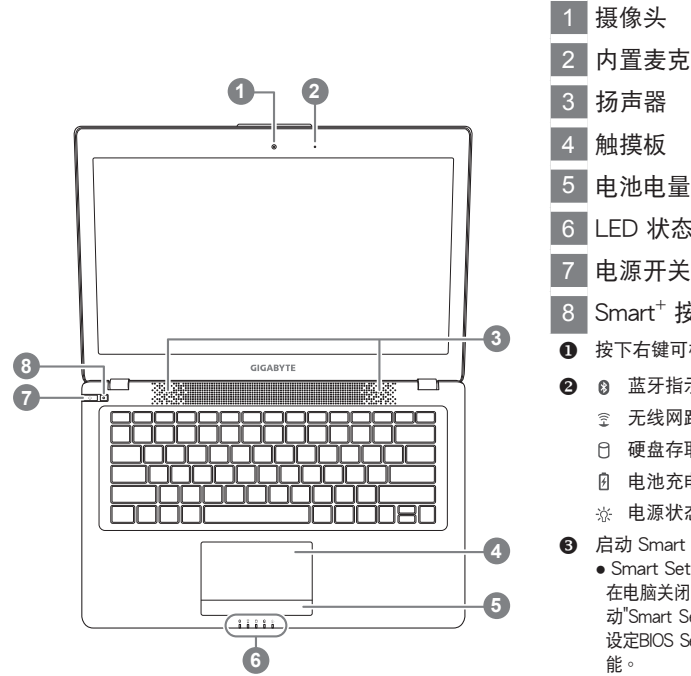

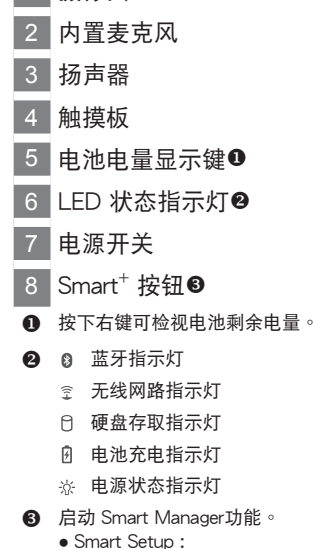

在电脑关闭的状态下,按下"✿"按钮以启 动"Smart Setup",您可以再Smart Setup中 设定BIOS Setup Utility、Smart Recovery等功 能。

• Smart Manager :

在Windows<sup>®</sup>操作系统中,按下 "**本**" 按钮以 启动"Smart Manager"。

左视图

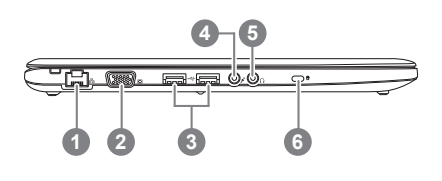

- 有线网卡(LAN)端口
  外接显示器(VGA)端口
  USB 端口 × 2
  麦克风输入端口
  耳机输出端口
- 6 Kensington防盗锁孔

右视图

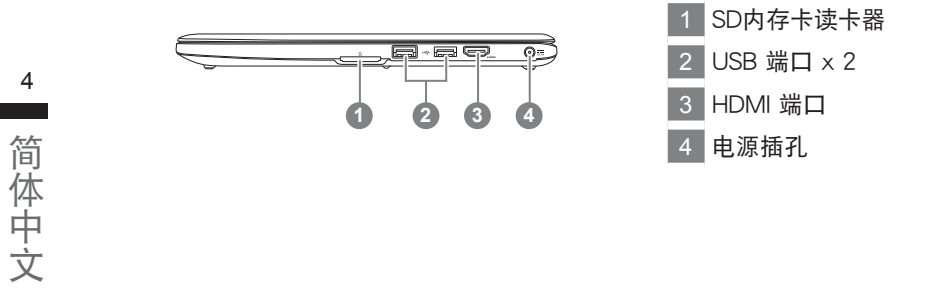

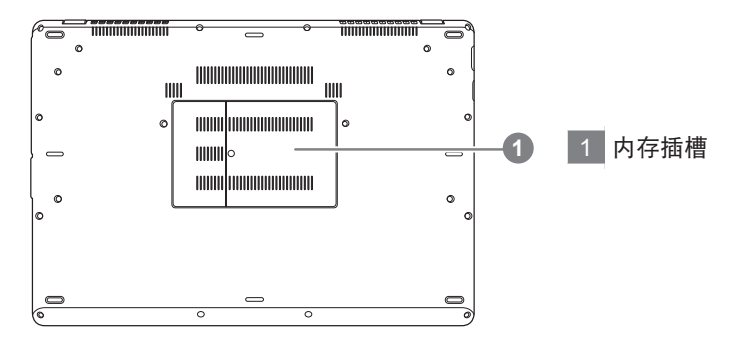

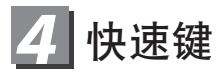

许多电脑的设定例如屏幕亮度,喇叭音量等可利用电脑的快速键直接调整。如需使用快速键,请依下表先按住 <Fn>键,再按下<F1>~<F12>等按键

| 快速键                     | 功能     | 功能叙述                              |
|-------------------------|--------|-----------------------------------|
| Fn+F1<br>z <sup>z</sup> | 睡眠模式   | 让电脑进入睡眠模式                         |
| Fn+F2                   | 无线区域网路 | 开启/关闭无线网卡。                        |
| Fn+F3<br>☆▼             | 减弱亮度   | 降低屏幕亮度。                           |
| Fn+F4<br>☆▲             | 增强亮度   | 提高屏幕亮度。                           |
| Fn+F5                   | 屏幕显示切换 | 在电脑屏幕以及外接式显示器之间切换视<br>频输出,或者同时显示。 |
| Fn+F6                   | 屏幕开关   | 开启/关闭屏幕。                          |
| <i>Fn+F7</i><br>⊄×      | 扬声器静音  | 将扬声器切换为静音模式。                      |
| <b>Fn+F8</b><br>⊄▼      | 减弱音量   | 降低扬声器音量。                          |
| Fn+F9<br>⊄▲             | 增大音量   | 提高扬声器音量。                          |
| Fn+F10                  | 触摸板开关  | 开启/关闭触摸板。                         |
| Fn+F11<br>©             | 蓝牙通讯   | 开启/关闭蓝牙通讯装置。                      |
| Fn+F12                  | 摄像头    | 开启/关闭内建摄像头。                       |
| Fn+Space                | 键盘背光开关 | 开启/关闭键盘背光。                        |

## GIGABYTE技嘉专属软件

【(以下各软件使用介面、图示及功能可随您购买的机种、软件版本而有所变更。)

## • GIGABYTE Smart Manager

若您购买的电脑出货已搭载Windows<sup>®</sup>操作系统,你可在桌面上双击Smart Manager 捷径图示启动GIGABYTE Smart Manager软体,透过Smart Manager简易的图示 介面,可以轻松校调系统的相关设定。请注意Smart Recovery使用介面、图示及 功能将随您购买的机型,软件版本而有所变更,使用方式请依实际所搭载的Smart Manager版本操作。

## GIGABYTE Smart Recovery

- 若您购买的电脑出货已搭载Windows<sup>®</sup>操作系统,透过Smart Recovery您可将系统 恢复为出厂预设值。请注意Smart Recovery使用介面、图示及功能将随您购买的机 型,软件版本而有所变更,使用方式请依实际所搭载的Smart Recovery版本操作。
- 请注意执行Smart Recovery后,所有系统设定及档案将恢复为出厂预设值,请在执行Smart Recovery之前请自行做好档案备份的工作。

## • GIGABYTE Smart Setup

在电脑关闭的状态下,请按下SMART按钮以启动<sup>"</sup>Smart Setup<sup>"</sup>,您可以在Smart Setup中设定BIOS Setup Utility、Smart Recovery等功能。

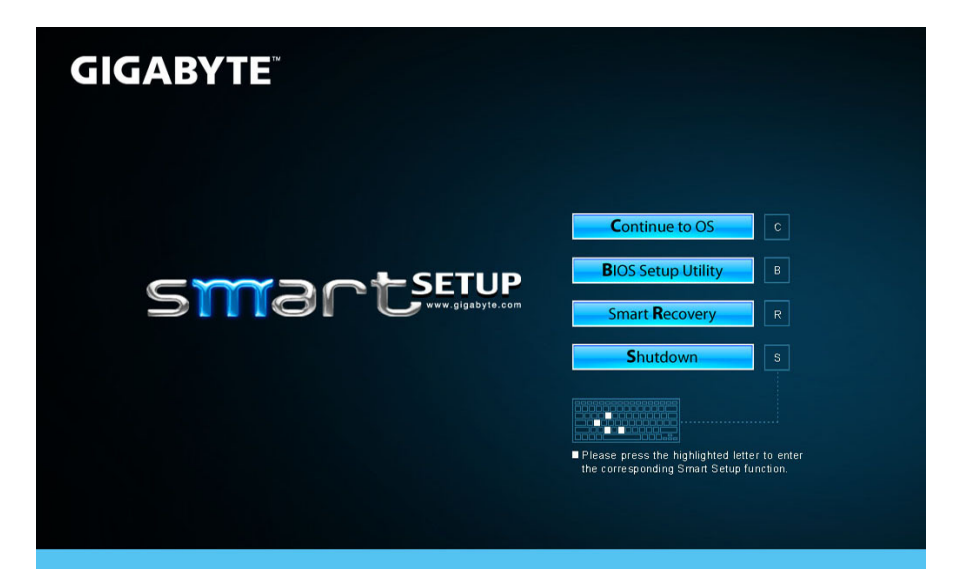

选取 "Continue to OS" 选项直接进入操作系统。

Continue to OS

选取 "BIOS Setup Utility" 选项进入BIOS设定选项。

**B**IOS Setup Utility

选取 "Smart Recovery" 选项进入GIGABYTE Smart Recovery系统还原程式。

Smart Recovery

选取 "Shutdown" 选项将系统关机。

Shutdown

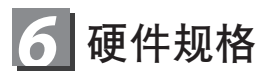

| 项目     | U2442                                                                                                    |  |
|--------|----------------------------------------------------------------------------------------------------|--|
| 中央处理器  | 第三代Intel <sup>®</sup> Core™ 处理器                                                                                                    |  |
| 操作系统   | 正版 Windows <sup>®</sup> 7/ Windows <sup>®</sup> 8兼容版本                                                                                         |  |
| 显示器    | ● 14" HD+ 1600x900,采LED背光模块<br>● 14" 1366x768,采LED背光模块(选配)                                                                                    |  |
| 内存卡    | DDRIII,2 个插槽(Max 8GB)                                                                                                    |  |
| 蕊片组    | Intel <sup>®</sup> HM77 高速蕊片组                                                                                                    |  |
| 独立显卡   | ● Intel <sup>®</sup> HD Graphics 4000<br>● NVIDIA <sup>®</sup> GeForce <sup>®</sup> GT 640M 2GB,支持NVIDIA <sup>®</sup> Optimus <sup>™</sup> 技术 |  |
| 硬盘     | ● mSATA SSD+2.5 <sup>"</sup> 9.5mm 硬盘<br>● mSATA SSD (选配)                                                                                     |  |
| 音效     | 2 瓦扬声器*2,内置麦克风                                                                                                    |  |
| I/O 接口 | USB(3.0)*2、USB(2.0)*2、HDMI、D-sub、RJ45、麦克风插孔、<br>耳机插孔、SD内存卡读卡器、电源输入                                                                            |  |
| 通讯     | 内置高速网路 10/100/1000 Mbps                                                                                                    |  |
|        | 802.11b/g/n                                                                                                    |  |
|        | 内置蓝牙 V4.0                                                                                                    |  |
| 摄像头    | 130万像素                                                                                                    |  |
| 安全装置   | Kensington 防盗锁孔                                                                                                    |  |
| 电池     | Li-polymer, 4.2V, 44Wh                                                                                                    |  |
| 尺寸     | 339(W) x 233(D) x 18.5~21(H) mm                                                                                                    |  |

\*以上规格仅供使用者参考,最终设定需视使用者购买的笔记本电脑而定。

# 7 附录

### ■保修及客服资讯:

相关保修条款及客服资讯请参考随货所附之保修卡,或参考技嘉技术服务区网站。 http://www.gigabyte.cn/support-downloads/technical-support.aspx

#### ■ FAQ:

相关常见问题请参考技嘉常见问题网站。 http://www.gigabyte.cn/support-downloads/faq.aspx